本文目录

- 网页浏览历史记录如何查看?
- <u>怎么查找浏览器历史记录?</u>
- 如何查看网页浏览历史记录?
- <u>怎么查看浏览器历史记录?</u>
- 网页历史记录存储在了什么地方?
- ipad网页历史记录清除了如何找回?
- <u>怎样查找历史记录?</u>
- <u>手机浏览器网页历史记录可以恢复吗?</u>

网页浏览历史记录如何查看?

网页浏览历史记录查看萊垍頭條

方法一:IE浏览器,点击右上角"五角星"按钮,并选择"历史纪录"选项即可查 看。萊垍頭條

方法二:360浏览器,点击右上角三个横杠,选择"历史"选项即可查看。也可点击设置把"上次退出时未关闭的页面"选上,这样查看历史记录会很方便。萊垍頭條

怎么查找浏览器历史记录?

查找浏览过的网页,因所使用的浏览器不同而有所不同,但整体来说是大同小异, 以搜狗高速浏览器为例,打开电脑浏览器,进入首页后点击右上角的【三横图标】

,在下方打开的菜单中选择【历史记录】,打开历史记录后即可找到浏览过的网页;萊垍頭條

点击历史记录即可再次打开浏览过的网页,点击左侧的差号图标,可以删除浏览过的网页记录,或者也可以使用快捷键Ctrl加H,打开历史记录查看浏览过的网页萊 垍頭條

如何查看网页浏览历史记录?

1. 在浏览器地址栏输入 about:history 按回车即可查看网页浏览历史记录。

2. 点击浏览器右上方的历史按钮,即可打开最近访问过的网页列表,查看网页浏览历史记录。

3. 在浏览器地址栏输入 chrome://history/ 按回车即可查看Chrome浏览器的网页历史记录。

## 怎么查看浏览器历史记录?

查看浏览器历史记录的方法步骤萊垍頭條

方法一:点击右上角的UC图标,在弹出来的菜单中你就会看到历史,点击进去就会 看到网页浏览记录。頭條萊垍

你也可以通过快捷键【CTRL】+【H】来快速打开历史记录。萊垍頭條

方法二:通过点击地址栏中的一个下拉小箭头,你就可以查看自己之前浏览的网址,这个方法只能是自己之前手动输入过的网址,通过收藏夹打开的网址是不会记录 在内。萊垍頭條

网页历史记录存储在了什么地方?

1.点击开始,点击运行,输入C:\\Users\\用户名\\Local Settings下找到history即为历史记录存储位置。萊垍頭條

2.如果要查看历史记录对应的缓存文件,可打开浏览器后点击工具菜单,点击internet 选项命令;萊垍頭條

3.然后点击历史记录下设置按钮;萊垍頭條

4.打开窗口中即可查看网页缓存存储路径。萊垍頭條

ipad网页历史记录清除了如何找回?

解决ipad网页历史记录清除了如何找回方法如下

利用iPad内置程序Time

Machine来恢复iPad上已清除的网页历史记录。首先,开启Time Machine。在iPad上启用并设置Time Machine后,转到Time Machine下拉菜单中的Enter Time Machine选项。iPad将连接到备份位置,之后 ,在显示所有快照和备份的列表中,从弹出的窗口里找到具有应用程序的窗口,以 从Safari获取快照,并从其下面的"恢复"按钮恢复已删除的历史记录。即可解决i pad网页历史记录清除了如何找回问题 怎样查找历史记录?

1、查看电脑开关机开"我的电脑",C盘Windows目录下有很多文件,找到一个S chedLgU.txt。萊垍頭條

它是"计划任务"的日志,会忠实地记录电脑计划任务的执行情况,还有每次开机启动Windows系统的信息。萊垍頭條

2、查看历史文档运行recent,可以看到在本地硬盘上的操作,(包括打开的电影,word文档等)3、打开文件历史记录"我的电脑"——"C盘(操作系统所在盘)"——"Documents and Settings"——"Administrator"——"Recent"(最近打开文件的历史记录)4、电脑使用记录C:\\Documents and Settings\\Administrator\ecentAdministrator改成你的拥护名或者直接去C:\\Documents and Settings找,看是哪个用户,点开该文件夹后加\ecent,这里面就是电脑使用记录,看过什么文件,什么时候,包括点过那几个盘,都很详细的记录,或者直接点开始----运行---recent5、文件访问记录开始/运行 recent6、电脑日志记录开始/控制面板/性能和维护(经典视图里去掉这个)/管理工具/事件查看器,看看里面的记录,或者有比较简单的方法就是在开始里\\设置\\控制面板\\管理工具\\事件查看器。條萊垍頭

这样也能查看7、查看文档记录开始→我最近的文档,点开这里就可以查看最近都 写了什么文档,看了什么电影、图片。萊垍頭條

8、查看上网记录运行Local Settings,在Windows \ History的文件夹里都将自动保持记录,最近的可记录99天的一切操作过程,包括去过什么网站、看过什么图片、打开过什么文件等信息。萊垍頭條

更简单的方法就是打开IE浏览器,在地址栏的边上有一个下拉的按键,点一下,就可以看到最近上网比较频繁的网站了。萊垍頭條

手机浏览器网页历史记录可以恢复吗?

删除的记录恢复不了。uc浏览器和大多数的浏览器一样。记录删除之后就找不回来了。但是如果没有删除ie缓存的话,可以在 C:\\Documents and Settings\\汪波\\Local Settings\emporary Internet Files这个网址的文件夹下查看缓存信息,有你最近登陆过的网站的缓存信息。 萊垍頭條